ขั้นตอนการอัพโหลดรูปภาพนักศึกษาผ่าน Web Browser และ Application โดยครูที่ปรึกษา

1. ขั้นตอนการอัพโหลดรูปภาพนักศึกษาผ่าน Web Browser

ครูที่ปรึกษา สามารถอัพโหลดรูปภาพนักศึกษา ตามตัวอย่างในคู่มือนี้ โดยไปที่ เมนู > 1.<u>ครูที่ปรึกษา</u> 2. <u>อัพโหลดรูปภาพนักศึกษา</u>

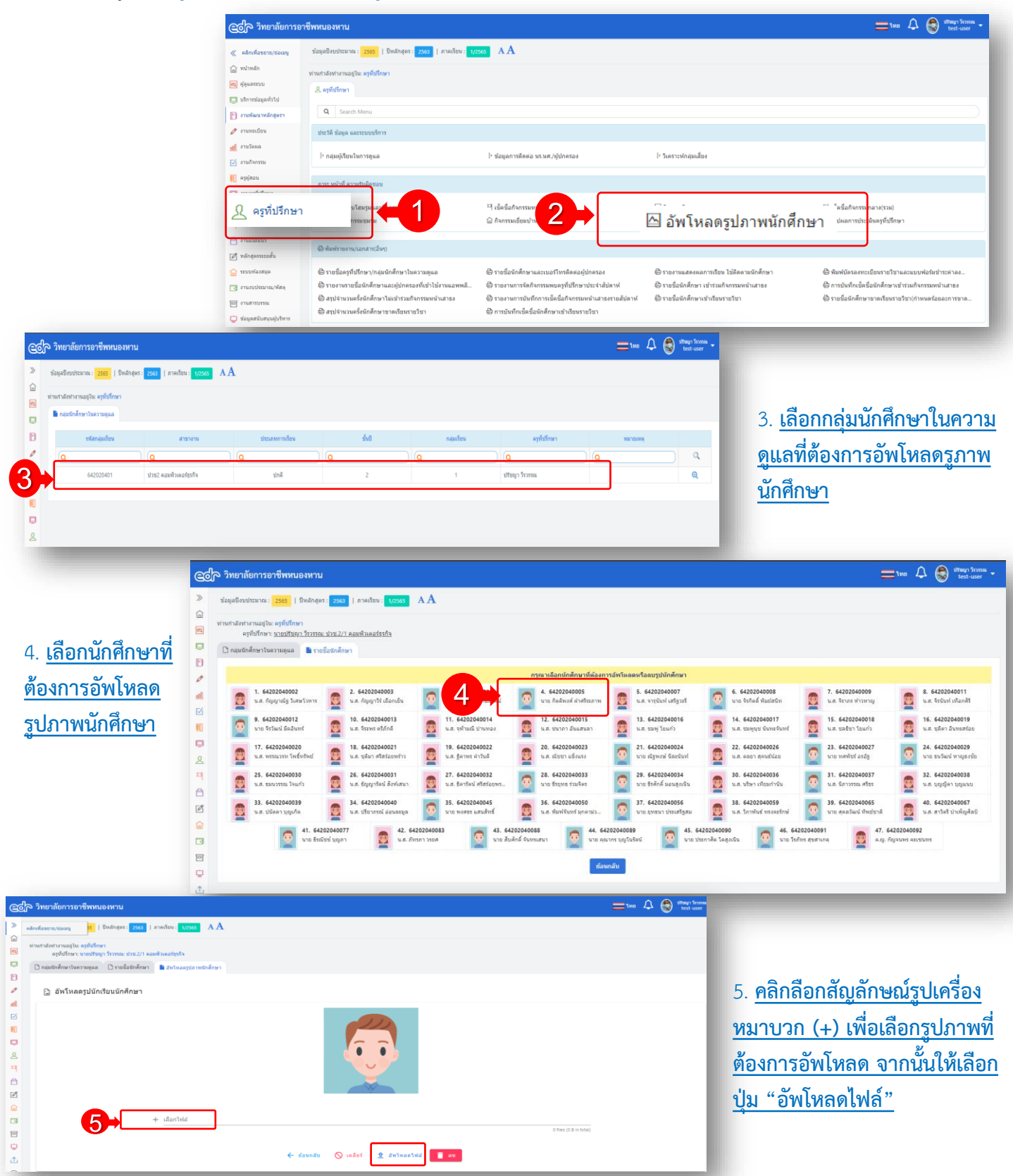

<u>หมายเหตุ :</u> สำหรับการอัพโหลดรูปภาพโดยครูที่ปรึกษานี้ สามาถอัพโหลดได้รายบุคคลเท่านั้น ไม่สารมารถอัพโหลดรายกลุ่มเรียนได้

ขั้นตอนการอัพโหลดรูปภาพนักศึกษาผ่าน Web Browser และ Application โดยครูที่ปรึกษา

## 1. ขั้นตอนการอัพโหลดรูปภาพนักศึกษาผ่าน Application

ครูที่ปรึกษา สามารถอัพโหลดรูปภาพนักศึกษา ตามตัวอย่างในคู่มือนี้

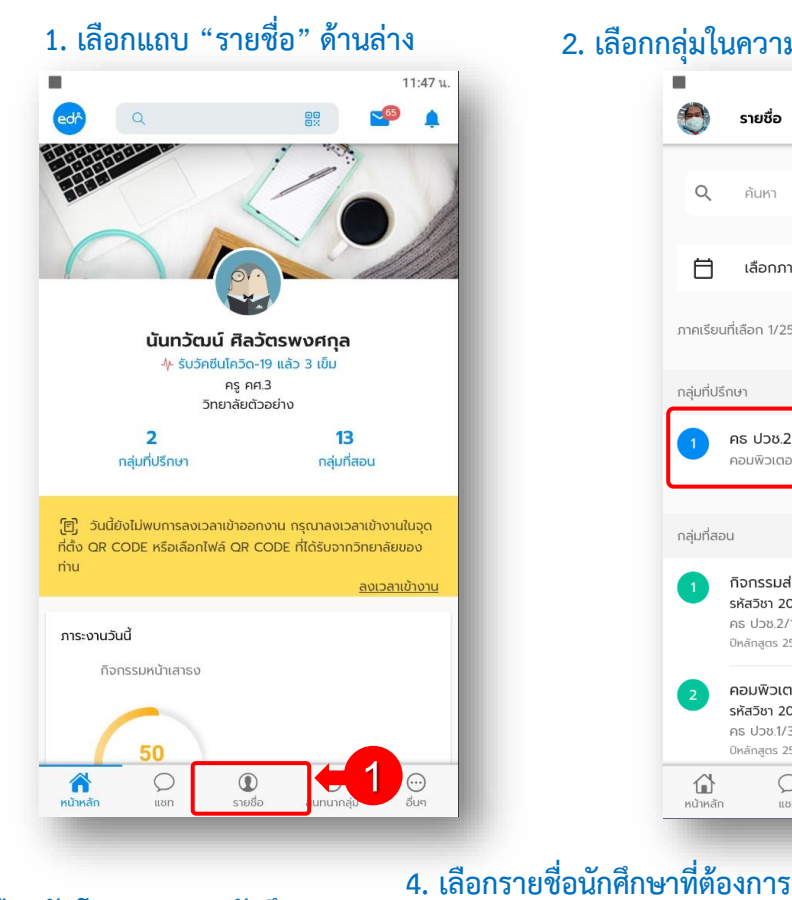

## 2. เลือกกลุ่มในความดูแลที่ต้องการอัพโหลดรูปภาพนักศึกษา

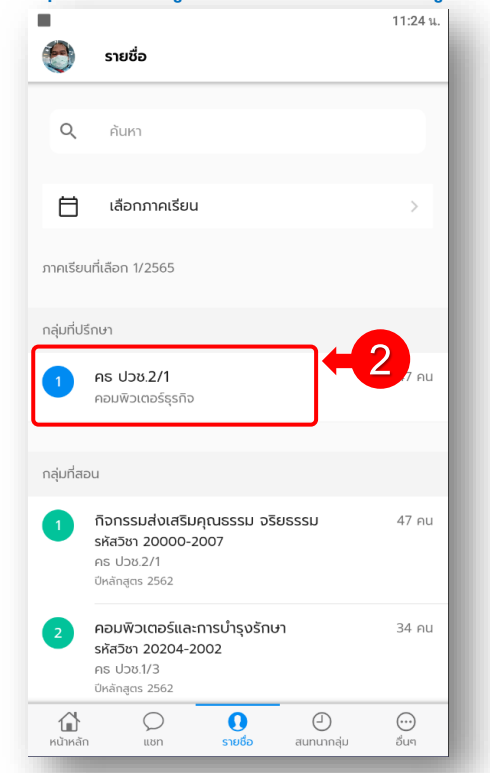

5. เลือกรูปภาพนักศึกษาที่บันทึกไว้

## 3. เลือกอัพโหลดรูปภาพนักศึกษา

## บนโทรศัพท์ครูที่ปรึกษา อัพโหลดรูปภาพ 11:24 น 11·25 u 11:25 น. รายชื่อ อัพโหลดรูปนักศึกษา อัพโหลดรูปนักศึกษา 0. Q Q ค้นหา 白 เลือกภาคเรียน 🔘 กรุณาใช้รูปภาพที่สุภาพ เพราะการ Upload รูปเข้ามาใน 🔘 กรุณาใช้รูปภาพที่สุภาพ เพราะการ Upload รูปเข้ามาใน ระบบโดยครูที่ปรึกษานั้นจะแสดงที่งานทะเบียน กลุ่มที่ปรึกษา E คร ปวช.2/1 E คร ปวช.2/1 รายชื่อนักศึกษาในกลุ่มนี้ ᇤ ا วิเคราะห์ความเสี่ยงการออกเรียนกลางคัน 1 กัญญาณัฐ วิเศษโวหาร 1 กัญญาณัฐ วิเศษโวหาร Ð ประวัติการเช็คชื่อกิจกรรมหน้าเสาธง 2 กัญญาวีร์ เยือกเย็น 2 กัญญาวีร์ เยือกเย็น 64202040003 $\checkmark$ เช็คชื่อกิจกรรมหน้าเสาธง 3 กัลยาภรณ์ กมลรัตน์ 3 กัลยาภรณ์ กมลรัตน์ 00 เช็คชื่อกิจกรรมหน้าเสาธง(คิวอาร์โค้ด) 64202040004 0 ประวัติการเช็คชื่อโฮมรูม 4 กิตติพงศ์ คำศรีระภาพ 64202040005 Ō อัพโหลดรูปนักศึกษา ຄ່າຍรูປ 5 จารนันท์ เสริฮวะรี $\downarrow^{\uparrow}$ เลือกจากอัลบั้ม การเข้าออกสถานศึกษาของนักศึกษา 64202040007 ----6 จิรกิตติ์ พิมย์สนิท ยกเลิก ยกเลิก

<u>หมายเหตุ :</u> สำหรับการอัพโหลดรูปภาพโดยครูที่ปรึกษานี้ สามาถอัพโหลดได้รายบุคคลเท่านั้น ไม่สารมารถอัพโหลดรายกลุ่มเรียนได้